# 設備運転マニュアル

2020年3月策定

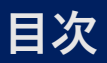

- ・エネルギーフロー
- ・空調熱源システム
- ・体育館空調システム
- ・受電・太陽光発電システム等
- ・給水・給湯システム
- ・マイクロコージェネシステム
- ・ガス冷温水機(ジェネリンク)
- ·冷却塔
- ・電気温水器
- ・加圧給水ポンプ
- · 熱回収型換気扇
- ・駐車場(ピロティ部)の照明
- ・メインホールの照明

#### ・デマンド対策

### エネルギーフロー

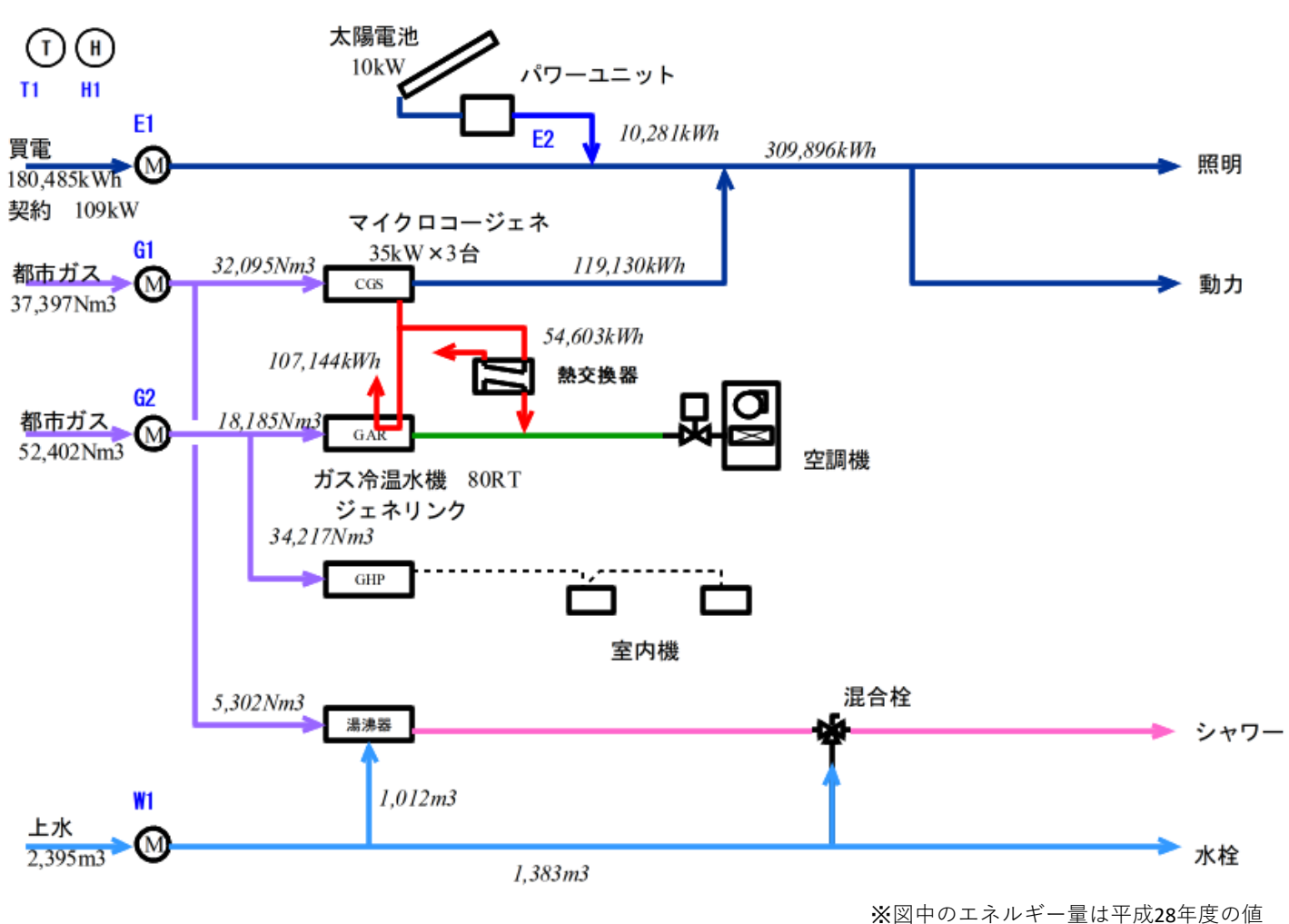

※凶中のエイルキー里は平成28年度の値

買 電 ━━━>: 6.6kVで受電後、動力、電灯の必要電圧に調整後、各負荷へ送電している。

自家発電 --->: 太陽電池(10kW)とマイクロコージェネ(35kW×3台)で発電された電力は 低圧側で買電と系統連系され、負荷側へ供給される。

都市ガス ——>: ガス会社より2系統で供給される。 空調用系統はガス冷温水機(GAR)とガスヒートポンプエアコン(GHP)へ供給される。 他系統はマイクコージェネと給湯器へ供給している。

上 水 ---->: 上水を受水槽で受け入れ後、加圧給水ポンプにより各所へ給水している。

### 空調熱源システム

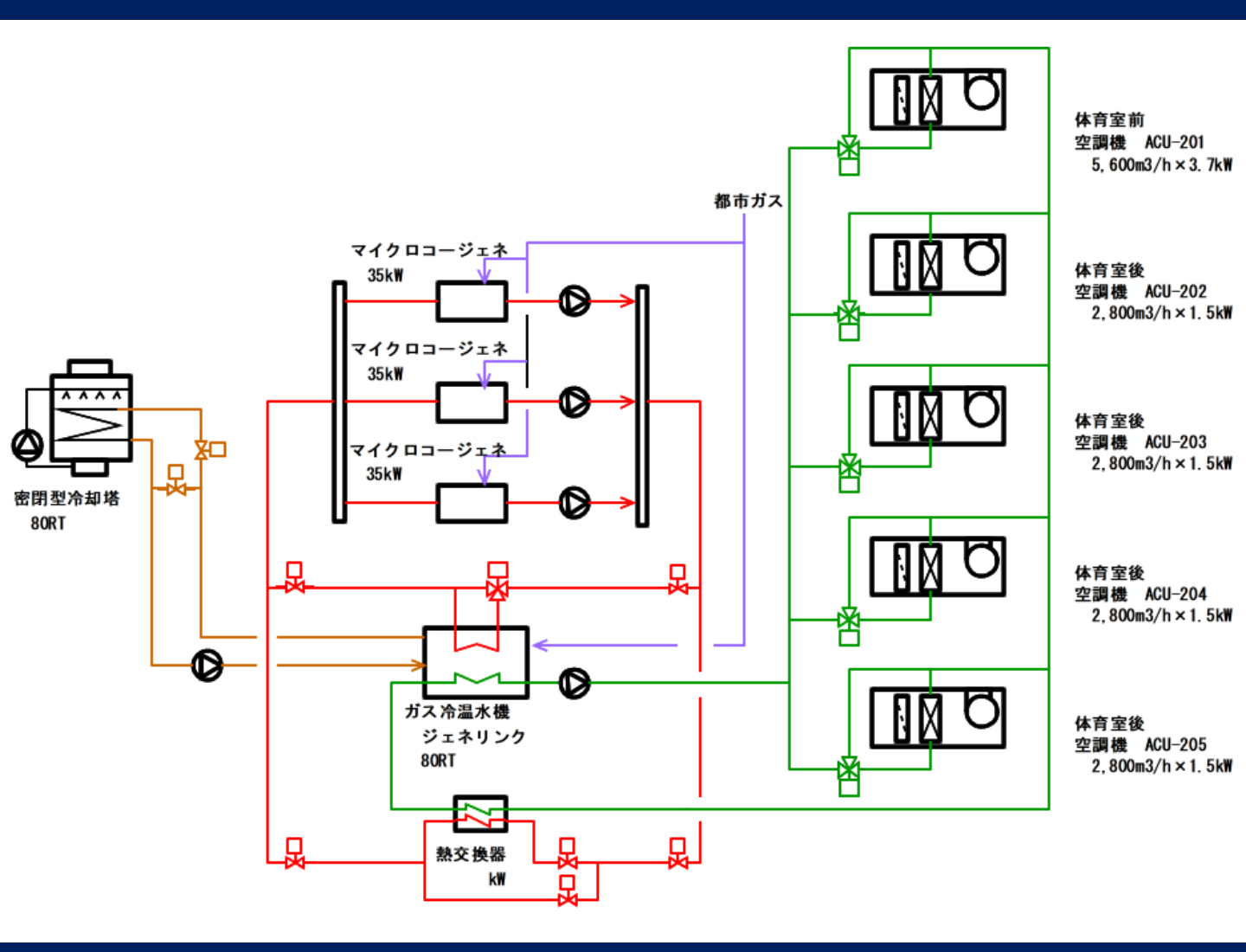

### 体育館空調システム

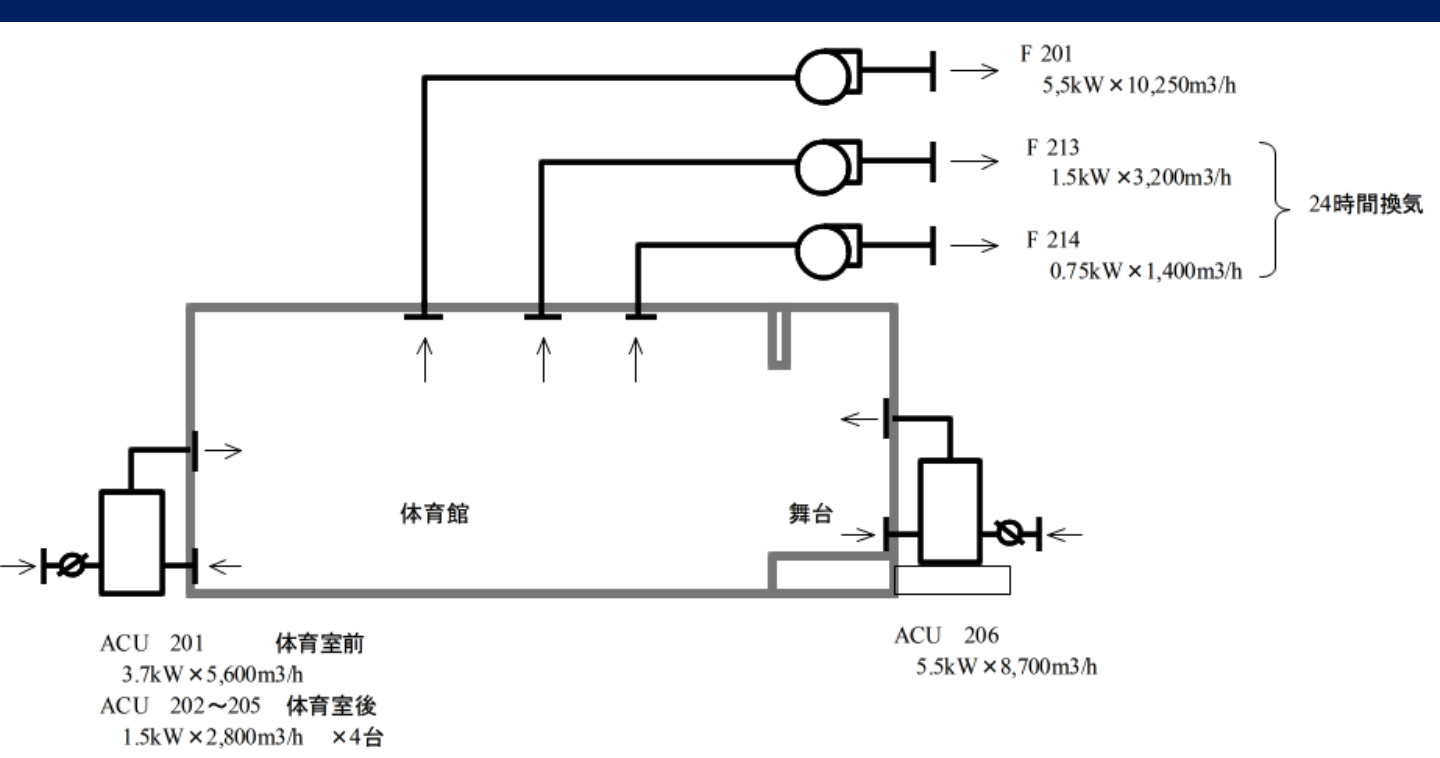

# 受電・太陽光発電システム等

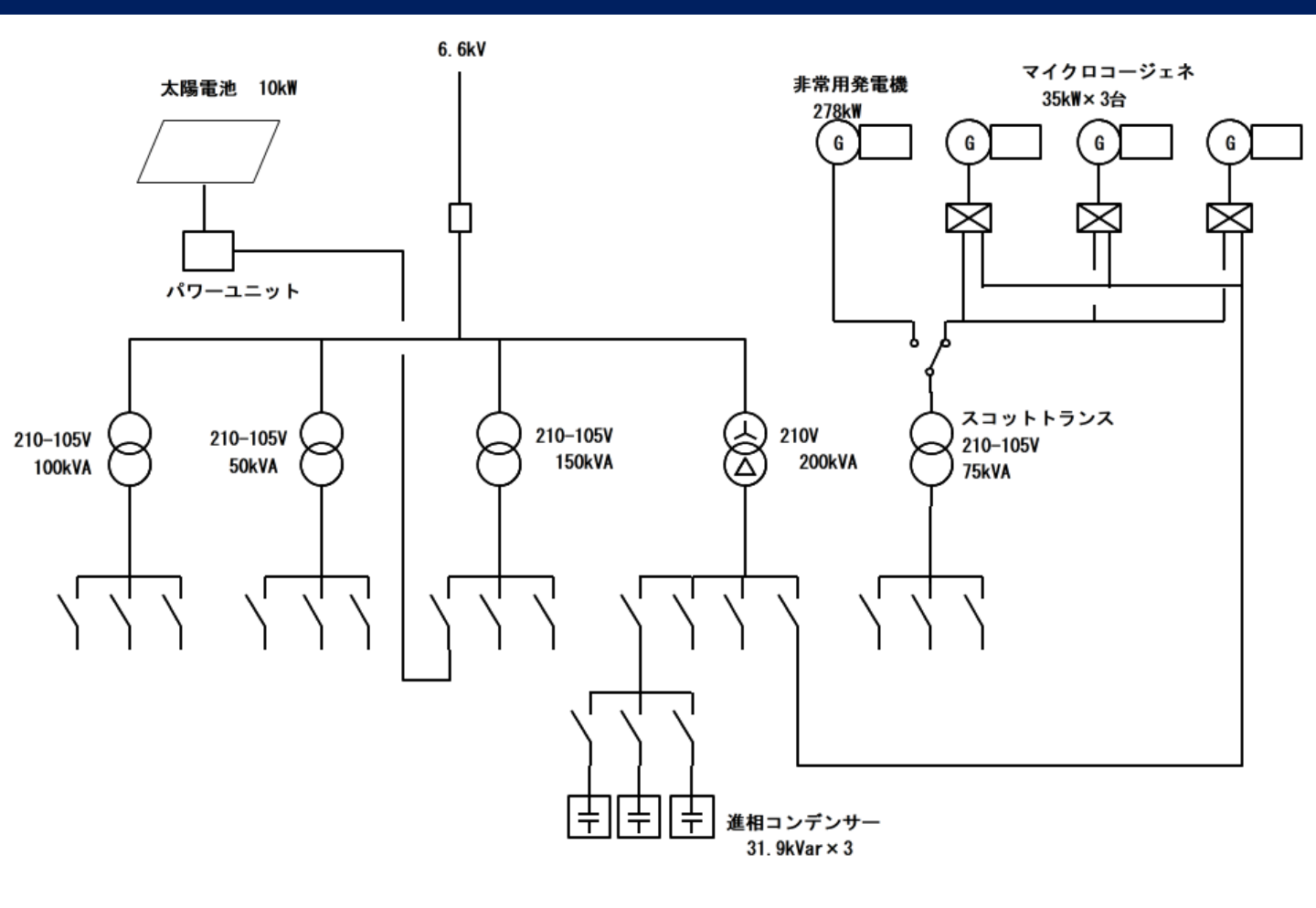

# 給水・給湯システム

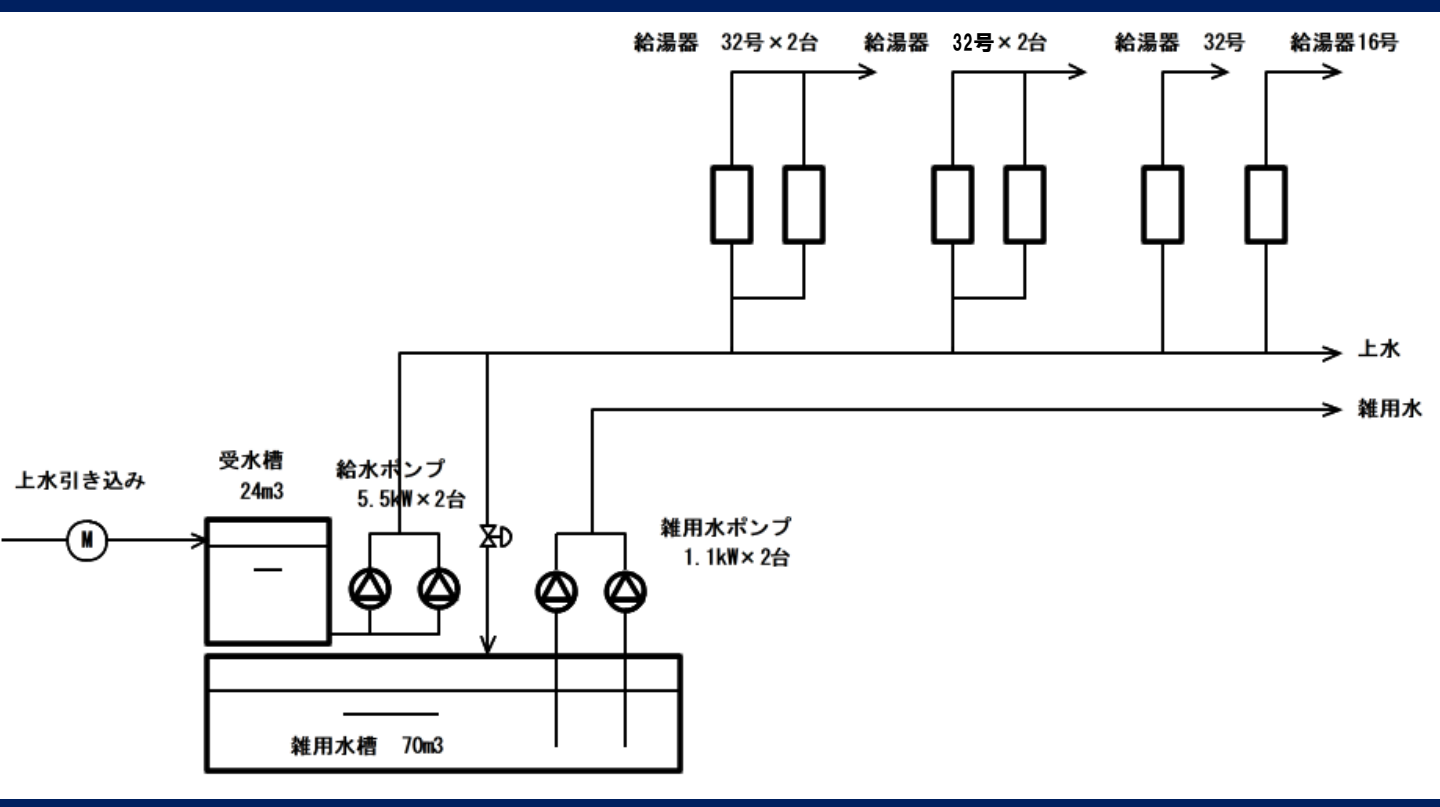

# マイクロコージェネシステム(MCGS)

- 3台とも、曜日に関わらず運転時間を7:30~21:00に設定し、需要電力に応じて自動で稼働。
- 特定の機器の劣化を防ぐため、ローテーション運転を実施。

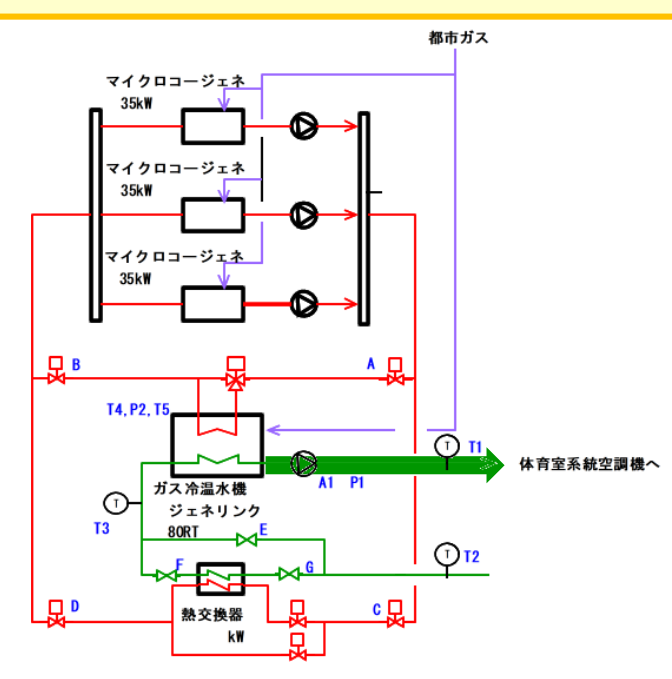

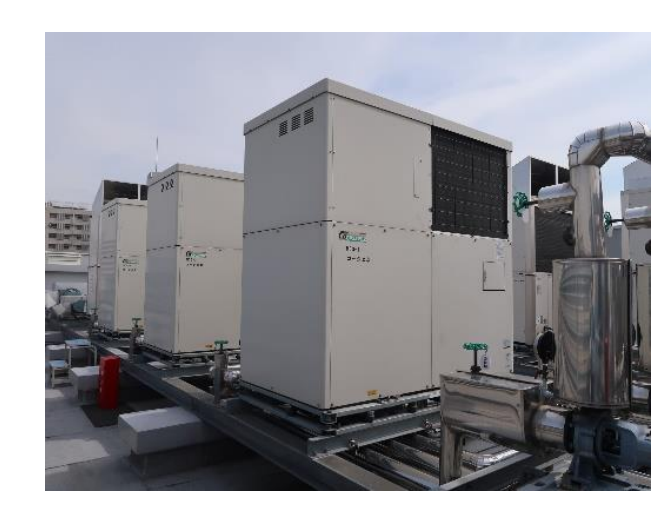

起動:デマンドが49.5kWに達した際に1台目が起動。

(RPR(逆潮防止)の作動が多発していたことから、43.2kWから49.5kWに変更)

以降、施設の電力使用状況に応じて段階的に2台、3台目が起動。

※停電等によりアラームが発生(非常停止)した場合は、手動で復起する。

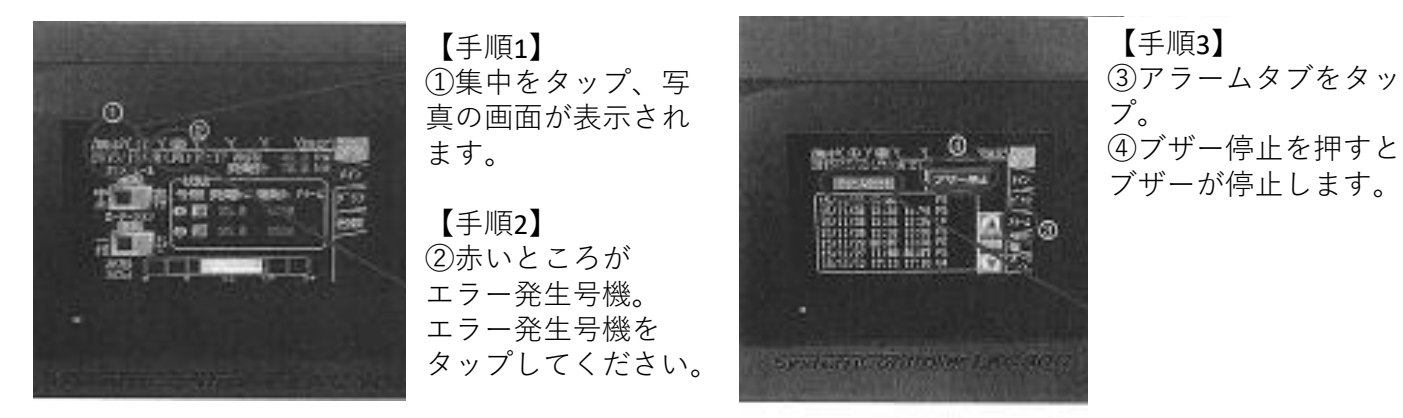

その他:MCGSにはインバーターが内蔵されており、各機器で出力を制御。 MCGS1台でも排熱温水は88℃まで上昇する。 ※排熱温水が83℃以下の場合は、ジェネリンクが排熱を受け付けず、バイパス弁が開く。

■MCGSは、「電主」と「熱主」のどちらかのモードを選択できるが、工場出荷時のデフォルメが 「電主」となっている。なお、モード切替は、コージェネ本体の操作盤では実施できない。

# ガス冷温水機(ジェネリンク)

・運転時間は8:00起動、20:45またはメインホール系統空調機停止の15分前に停止。

- · 冷水温度は9℃、温水温度は50℃とする。
- ・空気比は、**1.3**とする。

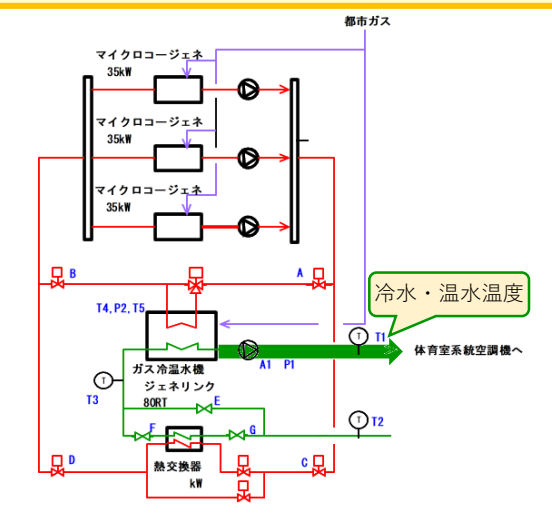

![](_page_6_Picture_5.jpeg)

![](_page_6_Picture_6.jpeg)

屋上に設置されているガス冷温水機 (ジェネリンク) にはタッチパネルのモニター 画面がついており、稼働状況や設定値等 を確認・変更できる。

■冷水・温水温度の設定変更

![](_page_6_Figure_9.jpeg)

#### ■空気比の調節

![](_page_6_Figure_11.jpeg)

ガス冷温水機のメンテナンス時にメンテナンス業者等に依頼する。

![](_page_6_Figure_13.jpeg)

#### 冷却塔

·冷却水往水温度指示調節計の設定温度(冷却塔ファン発停サーモ)は20℃とする。

·冷却塔出口温度(冷却水バイパス制御設温度値)は23℃とする。

- ■冷却水の温度を下げることは、ガス冷温水機の効率向上につながる。そのため、冷却水往水温度指示調節計の設定温度を初期値の25℃から20℃に変更し、より冷たい冷却水を生成。
- ■合わせて、ガス冷温水機の許容温度が21℃であるため、2℃の余裕を見込み、冷却水出口温度を初期値の 28℃から23℃に変更。

![](_page_7_Figure_5.jpeg)

![](_page_7_Picture_6.jpeg)

#### ■冷却塔ファンの発停サーモ設定温度及びの冷却水バイパス制御設温度値設定変更

![](_page_7_Picture_8.jpeg)

### 電気温水器

#### ・夏季(6月~9月)及び休館日(月曜)については、タイマー設定にて、OFFとする。 ■電気温水器は、以下の居室にある流し台下に設置されている10台である。 このうち、辺の電気温水器についてタイマー設定するものとする。 □総合事務室 □授乳室 □女性清掃員室 1F □湯沸室(保安室前) □総合事務室分室 □事務室 □学習室(小) 2F □和室 □総合生活人権相談室 □教育相談事務室 3F ※その他、郵便局前室にも電気温水器あり(但し、上記のものと仕様は異なる) ■タイマー設定を用いて曜日ごとの発停制御をする場合 ~休館日(月曜)に停止するタイマーの設定方法~ ▲または▼を押し、 ▲または▼を押し、

![](_page_8_Figure_2.jpeg)

停止させる場合には、衛生面の懸念があるため、メーカー等に相談の上で安全面に配慮して実施すること。
月曜以外は稼働というように、曜日による発停の制御をする場合には、24時間稼働させる設定はできない。
月曜のみ停止させる場合は、上記手順の通り。火~日曜は1分間(23:59~0:00)停止させる設定とする必要がある。

#### ■その他設定可能な機能

- ・夏・節電運転……月単位(1~6か月)で設定された期間内の運転を停止する。
- ・省エネ運転……過去2週間の運転を学習し、最も効率の良い運転を自動で行う。
- ※各機能の詳細や設定方法については、電気温水器メーカーホームページに掲載されている、機器の取扱 説明書を参照。

### 加圧給水ポンプ

- ・上水系統の給水ポンプの設定揚程を40m、推定末端揚程を30mとする。
- ・雑用水系統の給水ポンプの設定揚程を27m、推定末端揚程を22mとする。
- ■本施設では、受水した上水を受水槽に溜めたのち、上水系統(手洗い用等)と雑用水系統(屋外の植樹への散水用等)に分かれている。
- ■本ポンプは、推定末端揚程~設定揚程の値の範囲で水量を調整することができ、施設の上水使用状況に応じて、水量を調整することでポンプ(搬送動力)の省エネが可能なものである。
- ■ポンプの設定揚程は、上水を使用する階高の 最高高さ+10m程度を確保できれば、基本的 に水圧を確保できることから、本施設の使用 状況を踏まえ、各設定値を上記の通りとする。

![](_page_9_Picture_6.jpeg)

#### ■設定揚程の変更

![](_page_9_Figure_8.jpeg)

※参考 雑用水系統については、設定値に対し余裕があったため、2019年10月にチューニング済。 (P1設定揚程:32m → 27m、P2推定端末揚程:27m → 22m)

#### 熱回収型換気扇

- ・使用していない居室及び閉館時は、換気をOFFにする。
- ・換気を使用する際は、**換気モードを自動換気**とする。
- ■右のリモコンは、熱回収型換気扇のリモコンであり、換気の電源のほか、 換気モードや風量を調整できる(調理室の換気のスイッチは右写真と異なる)。
- ■自動換気とは、冷暖房の使用の有無に関わらず、常に快適性を維持しながら、 効率よく(省エネ)運転できる換気方法である。

![](_page_10_Figure_5.jpeg)

![](_page_10_Picture_6.jpeg)

#### ■設定変更方法

![](_page_10_Picture_8.jpeg)

«мемо»

# 駐車場(ピロティ部)の照明

- ・駐車場(ピロティ部)の照明は、節電のため半灯にする。
- ・照明を長持ちさせるため、点灯させる照明は、奇数日と偶数日で変える。
- ■駐車場(ピロティ部)の照明スイッチ(下写真)は、警備員室にあり、手動でON/OFFする必要がある。
- ■2回路に分けられているが、1回路の点灯(半灯)でも十分照度を確保できているため、半灯とする。

![](_page_11_Picture_5.jpeg)

```
《MEMO》
```

# メインホールの照明

- ・全面利用の場合、一部のイベント利用等を除いて、1列を消灯。
- ・半面利用の場合、利用していない半面の壁から3列分を消灯。
- ■メインホールの照明スイッチ(下写真)は、8回路(8列)に分かれており、舞台袖にスイッチがある。
- ■メインホールの利用目的及び利用範囲に応じて適宜消灯する。

![](_page_11_Picture_12.jpeg)

«мемо»

# デマンド対策

- ・通常と異なる運用や、普段使用しない設備を使用する"イベント時"は、最大デマンドが発生し やすいため、**不用意な電気設備の起動等に注意**する。
- ・舞台照明など消費電力の大きい機器は、一斉起動を避ける。
- ・舞台照明など消費電力の大きい機器を使用する際は、施設運営に支障のない範囲で、 他の電気設備を停止する。

![](_page_12_Figure_4.jpeg)

※参考:2018年度にデマンド対策として、マイクロコージェネシステムのタイマー時間を調整済。

2019年度イベント開催中(14:00)のメインホール(ドア開放)のCO2濃度測定値は1,500~1,900ppm。